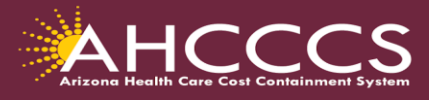

Division of Fee-for-Service Management Provider Training

## Quick Training Guide How to Attach/Upload Documents To An Existing Prior Authorization

The AHCCCS Online Provider Portal allows providers to create an initial PA case, add additional Events and upload required documents to an existing PA case for review.

Prior Authorizations that are in a Pend status, providers can make corrections to information on the Portal, i.e., change date, units, add a CPT/HCPCS code.

The AHCCCS Online PA portal does not allow a provider to make changes to a prior authorization if the Pend status (PH009) has been changed to Approved, Denied or Revoked by the PA team.

Providers can check the status of a PA request at any time, view comments entered by the PA reviewer to determine if additional documents are required or if the provider may need to take action steps to finalize the PA request.

- 1. Navigate to the AHCCCS Online Provider Portal https://ao.azahcccs.gov/Account/Login.aspx
- 2. On the sign in page under the Menu options, select **Prior Authorization Submission**.

Note: The Prior Authorization Inquiry tab will only allow providers to view the PA details, but will not allow providers to make any changes or add documents.

- Search for the PA request by entering the required information on the Case Search screen.
- 4. Select the **Case / PA Number** from the search results, and select the PA that you need to add the documents to.

- 5. Select the appropriate prior authorization **sequence number** (i.e., 01, 02).
- 6. On the **Event List** page, select the **Attachments** tool located on the right-hand side of the page.

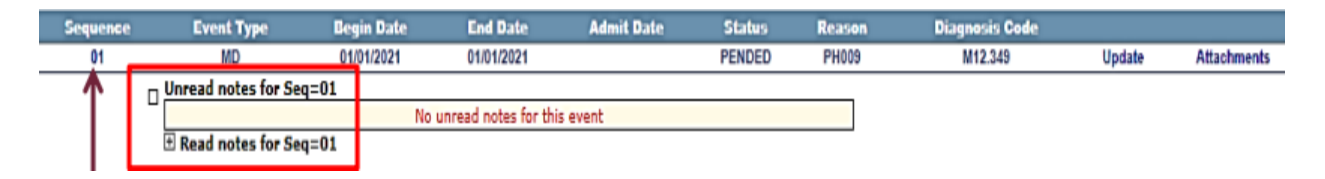

7. The Attachments box will open. Click the drop down arrow and select the appropriate **Request Type** from the options provided. Next, Select the file to upload from your desktop or folder and click the **Upload Attachment** tab. Your documents will show under the **Pending Attachments tab.** 

| Attachments PA Case Search   Case List   Event List   Activity List   He |                     |                                                                     |                      |                       |                         |                                                          |
|--------------------------------------------------------------------------|---------------------|---------------------------------------------------------------------|----------------------|-----------------------|-------------------------|----------------------------------------------------------|
|                                                                          |                     |                                                                     |                      |                       |                         |                                                          |
|                                                                          | Request Type:       | Select file to upload: Choose File No file chosen Upload Attachment |                      |                       | ]                       |                                                          |
|                                                                          |                     |                                                                     |                      |                       | Accepted File Types: pd | Max File Size: 10MB<br>lf, doc, docx, gif, jpg, bmp, png |
|                                                                          |                     |                                                                     |                      |                       |                         |                                                          |
|                                                                          | Pending Attachments |                                                                     |                      | Submitted Attachments |                         |                                                          |
|                                                                          |                     | *** NO PENDING ATT                                                  | ACHMENT(S) FOUND *** | ***                   | ***                     |                                                          |

8. Final Step - Click the Submit button again to move the documents from the Pending Attachments column to the Submitted Attachments column.

## Note:

- Make sure all documents are complete and legible.
- No changes can be made via the AHCCCS Online Portal once the status of the prior authorization is changed from Pend (PH009) to Approved, Denied or Revoked.
- It is important for providers to use the AHCCCS Online Provider Portal to check authorization status as reviewers will document requests for additional information via the Portal.